## HISTORY OF GREENUP COUNTY, KENTUCKY

by Nina Mitchell Biggs & Mabel Lee Mackoy

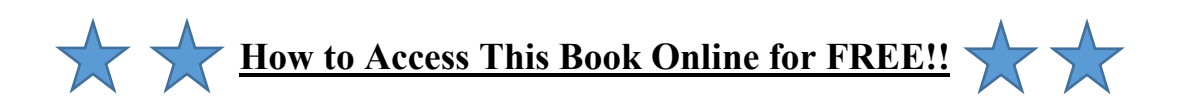

## 1. Go to www.familysearch.org.

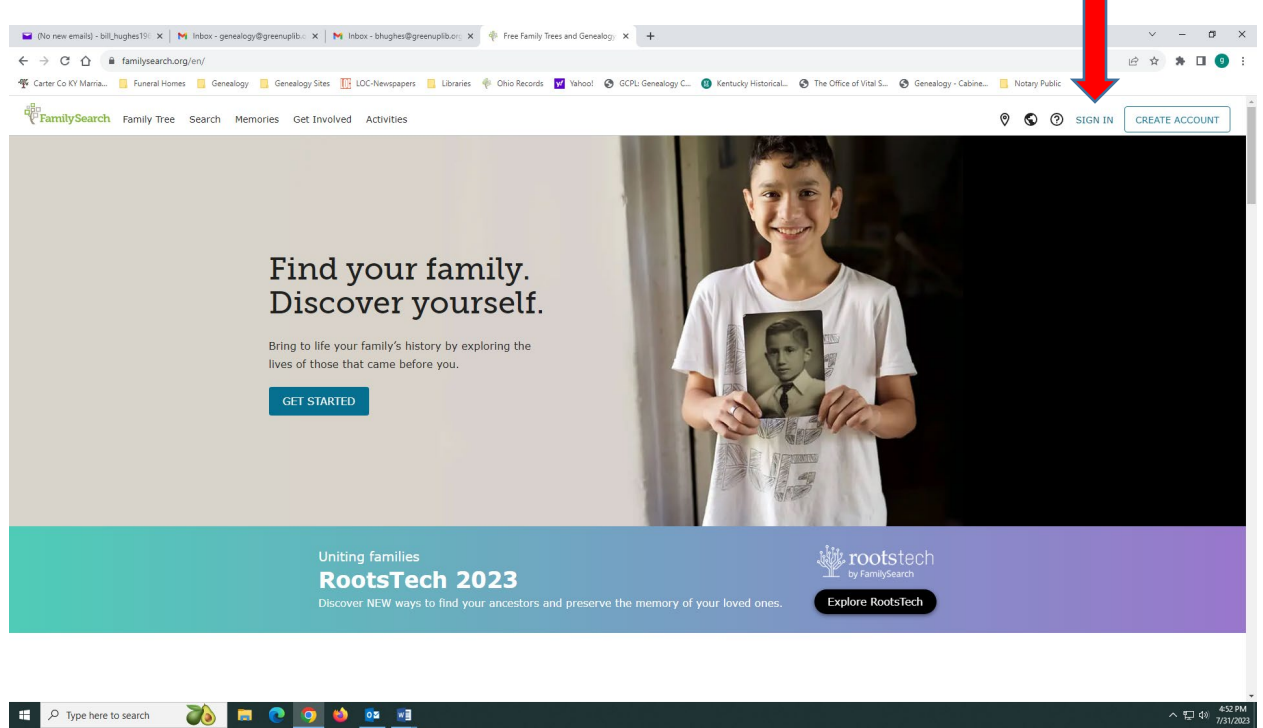

2. If you already have an account, click SIGN IN and enter your username and password. If not, click CREATE ACCOUNT and follow the steps to register for a FREE account.

3. After signing in, click the SEARCH link at the top of the page. When the drop-down menu appears, click CATALOG.

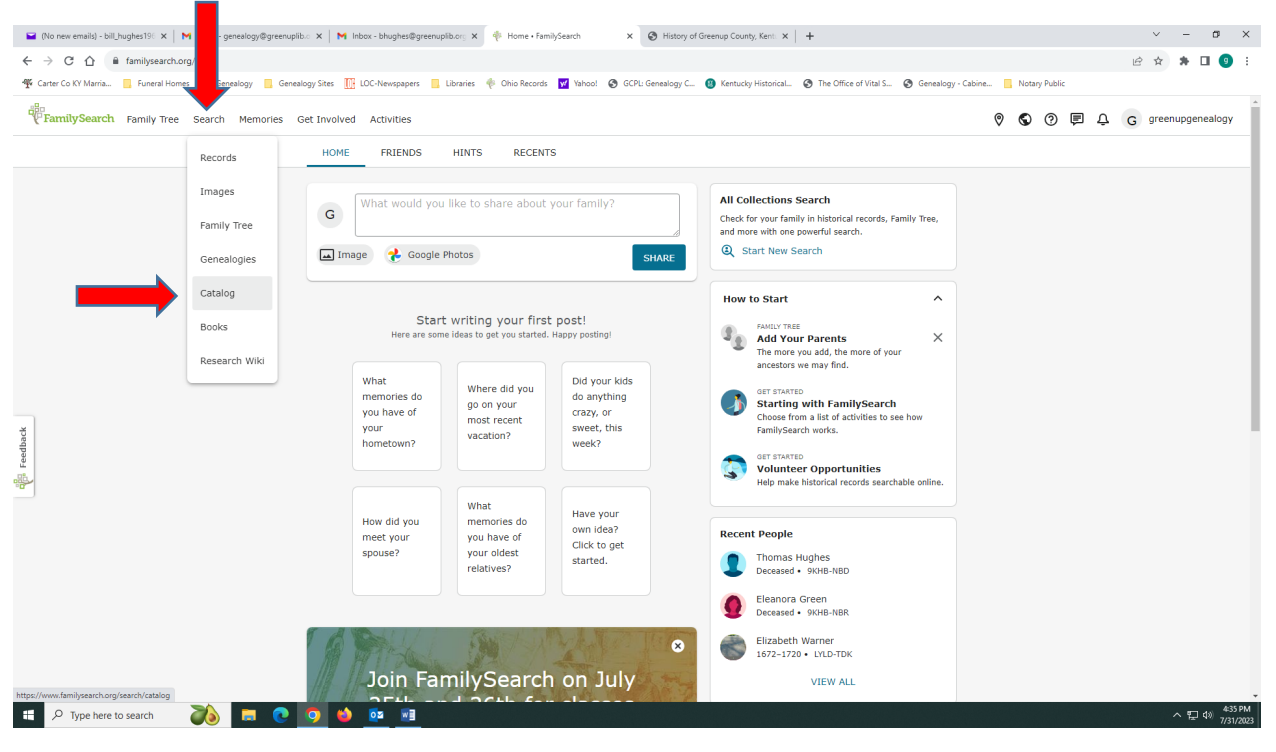

4. Enter "Greenup" in the PLACE field. (<u>Hint</u>: As you type the word, the field will begin to pre-populate with several options.) Select UNITED STATES, KENTUCKY, GREENUP. Then click the blue SEARCH button below. A number of search results will appear on the right side of the screen.

| 🖬 (No new emails) - bill_hughes19: X   M Inbox - genealogy@greenuplib.: X   M Inbox - bhughes@greenuplib.: X   🌵 Explore FamilySearch Catalog of (X) 😵 History of Greenup County,                                                                                                    | Kent: ×   +                                                                                                    | ~ - ø ×                    |
|----------------------------------------------------------------------------------------------------|----------------------------------------------------------------------------------------------------|----------------------------|
| ← → C ☆ 🔒 familysearch.org/search/catalog                                                                                                    |                                                                                                    | 🖻 🖈 🖪 🥑 E                  |
| 🌾 Carter Co KY Marria 🔋 Funeral Homes 🔋 Genealogy 📋 Genealogy Sites 🔝 LOC-Newspapers 📳 Libraries 🌵 Ohio Records 🕎 Yahool: 📀 GCPL: Genealogy C 🔞 Kentucky H                                                                                                    | istorical 🥝 The Office of Vital S 🚱 Genealogy - Cabine 📃 Nota                                                                                                    | ary Public                 |
| FamilySearch Family Tree Search Memories Get Involved Activities                                                                                                    | © €                                                                                                    | ) 🕐 🛡 🗘 ɡ greenupgenealogy |
| Records Images Family Tree Genealogies Catalog Books Wiki                                                                                                    |                                                                                                    |                            |
| FamilySearch Catalog<br>Search the catalog of genealogical materials (including books, online materials, microfilm,<br>microfilme, and publications) made available by FamilySearch online and in libraries and<br>centers worldwide.<br>Learn more about the catalog and how to access materials. |                                                                                                    |                            |
| Search by:<br>Place   Surnames   Titles   Author   Subjects   Keywords<br>Place<br>United States, Kentucky, Greenupl<br>Search for:<br>Call Number   Flim/Flche/Image Group Number (DGS)<br>Availability<br>Any<br>Online<br>FamilySearch center                                                   | Other Catalogs to<br>Consider:<br>Socie Worldcat<br>Worldcat is the world's largest<br>network of library content and<br>services. Worldcal libraries are<br>dedicated to providing access to their<br>resources on the web, where most<br>people start their search for<br>information. |                            |
| Search Reset                                                                                                    | ArchiveGrid<br>ArchiveGrid is a collection of nearly<br>two million archival material<br>descriptions, including MARC records<br>from Worldcat and finding aids<br>harvested from the web.                                                                                               |                            |
| About Volunteer Blog Site Map Solutions Gallery Mobile Apps Contact Us                                                                                                    |                                                                                                    |                            |
|                                                                                                    |                                                                                                    | THE CHURCH OF              |
| 📲 🔎 Type here to search 🛛 🧞 🔚 💽 🧕 🧕 📴                                                                                                    |                                                                                                    | ~ 덮 Φ》 436 PM<br>7/31/2023 |

5. Locate and click UNITED STATES, KENTUCKY, GREENUP – HISTORY. Four options will then appear on the screen.

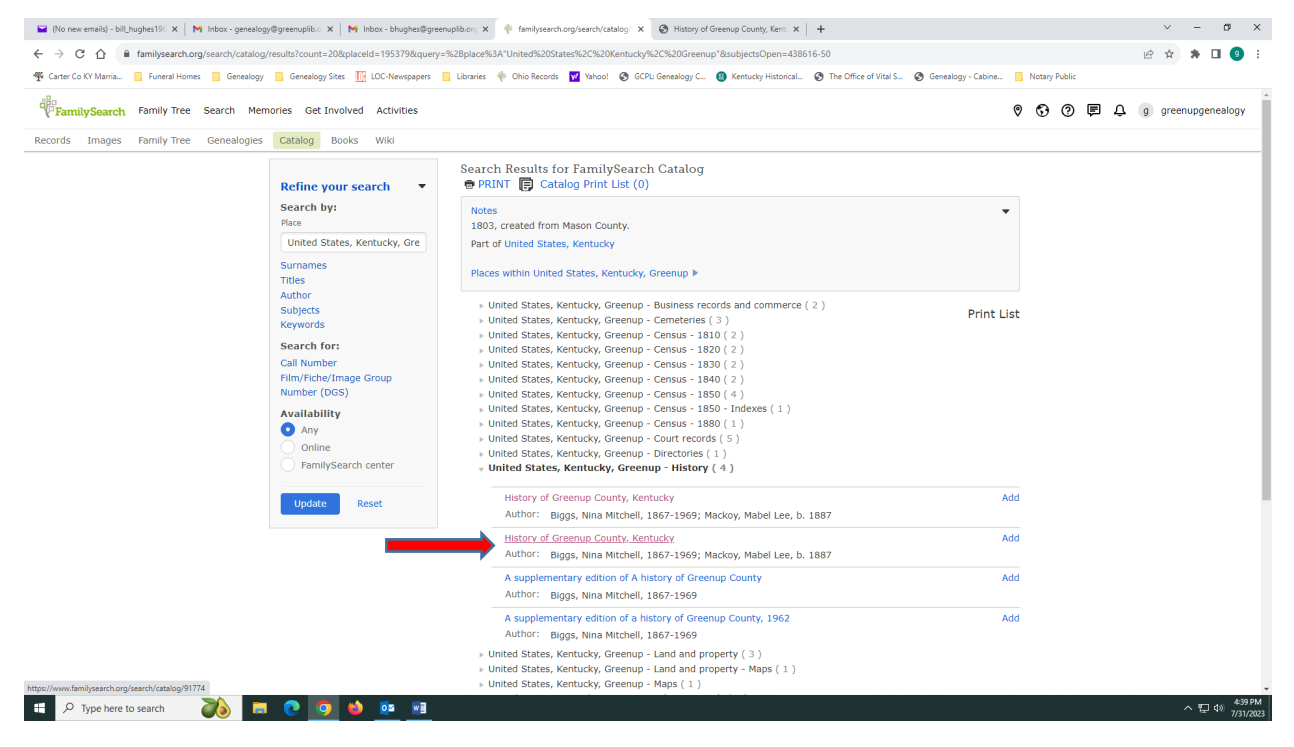

6. Click on the second link named HISTORY OF GREENUP COUNTY KENTUCKY.

7. At about the middle of the screen, under NOTES, click on the link provided on the line written in red letters: **TO VIEW A DIGITAL VERSION OF THIS ITEM CLICK** <u>HERE</u>.

| 🖼 (No new emails) - bill_hughes196 🗙 📔 Inbox - genealog | ogy@greenuplib. 🗙 📔 M Inbox - bhughes@gree                            | nuplib.org 🗙 🔶 FamilySearch Catalog: History of                                   | × +                                     |                                            |            |       |     | × -         | - a ×                      |
|---------------------------------------------------------|-----------------------------------------------------------------------|-----------------------------------------------------------------------------------|-----------------------------------------|--------------------------------------------|------------|-------|-----|-------------|----------------------------|
| ← → C ☆ 🔒 familysearch.org/search/catalog               | g/91774?availability=Family%20History%20Li                            | brary                                                                             |                                         |                                            |            |       | ė   | \$ <b>1</b> | ) 🗆 🗿 E                    |
| 🍄 Carter Co KY Marria 📒 Funeral Homes 📒 Genealogy       | y 🛄 Genealogy Sites 🛄 LOC-Newspapers                                  | 📙 Libraries 🛛 🔶 Ohio Records 🛛 🗹 Yahoo! 🚳                                         | GCPL: Genealogy C 📵 Kentucky Historical | The Office of Vital S S Genealogy - Cabine | Notary Pub | lic   |     |             |                            |
| FamilySearch Family Tree Search Mer                     | mories Get Involved Activities                                        |                                                                                   |                                         |                                            | 000        | ) 🗉 . | Ç g | greenup     | genealogy                  |
| Records Images Family Tree Genealogies                  | Gatalog Books Wiki                                                    |                                                                                   |                                         |                                            |            |       |     |             |                            |
|                                                         | ◆BACK TO SEARCH RESULTS                                               |                                                                                   |                                         | PRINT      Catalog Print List (0)          |            |       |     |             |                            |
|                                                         | History of Greenup Cou<br>Statement of Responsibility:                | a <b>nty, Kentucky</b><br>by Nina Mitchell Biggs & Mabel Lee Mack                 | oy                                      | Add to Print List                          |            |       |     |             |                            |
|                                                         | Authors:                                                              | Biggs, Nina Mitchell, 1867-1969 (Main A<br>Mackoy, Mabel Lee, b. 1887 (Added Auth | uthor)<br>or)                           |                                            |            |       |     |             |                            |
|                                                         | Format:                                                               | Books/Monographs                                                                  |                                         |                                            |            |       |     |             |                            |
|                                                         | Language:                                                             | English                                                                           |                                         |                                            |            |       |     |             |                            |
|                                                         | Publication:                                                          | Louisville, Kentucky : [s.n.], 1951                                               |                                         |                                            |            |       |     |             |                            |
|                                                         | Physical:                                                             | xii, 345 p. : ill., facsim. maps, ports.                                          |                                         |                                            |            |       |     |             |                            |
|                                                         | Subject Class:                                                        | 976.929 H2                                                                        |                                         |                                            |            |       |     |             |                            |
|                                                         | Notes<br>To view a digital version of this it<br>Includes index.      | em click here.                                                                    |                                         |                                            |            |       |     |             |                            |
|                                                         | View this catalog record in WorldCat                                  | for other p                                                                       |                                         |                                            |            |       |     |             |                            |
|                                                         | Subjects<br>Locality Subjects<br>United States, Kentucky, Greenup - F | listory                                                                           |                                         |                                            |            |       |     |             |                            |
|                                                         | Location                                                              |                                                                                   |                                         |                                            |            |       |     |             |                            |
|                                                         | Family History Library                                                | *                                                                                 |                                         |                                            |            |       |     |             |                            |
|                                                         | Copies                                                                |                                                                                   |                                         |                                            |            |       |     |             |                            |
|                                                         | Call Number                                                           | Location                                                                          | Collection/Shelf                        | Availability                               |            |       |     |             |                            |
|                                                         | 976.929 H2b                                                           | Family History Library                                                            | United States & Canada 3rd Floor        | Book Available                             |            |       |     |             |                            |
| 🖷 🔎 Type here to search 🛛 🔊 🗖                           |                                                                       | ranniy history Library                                                            |                                         | On-site Storage                            |            |       |     | ^           | 토고 40) 4-55 PN<br>7/31/200 |

8. On the left side of the screen, click the VIEW INSIDE link. An image of a page from the book will appear. You can view page-by-page by clicking on the arrows on each side of the page. Clicking on the magnifying glass at the upper right of the screen will open an option to search the contents of the book for unique words such as a family name (ex. Hackworth).

|                                                                                                    | alib.org 🗙   🌵 familysearch.org/search/c | atalog/ 🗙 🎋 History of Greenup County, Kent: 🗙 🕂                            | ~ - 0 X                                                                                                    |
|----------------------------------------------------------------------------------------------------|------------------------------------------|-----------------------------------------------------------------------------|----------------------------------------------------------------------------------------------------|
| ← → C O ■ familysearch.org/library/books/records/item/263932-history-of-greenup-count                   | y-kentucky?offset=                       |                                                                             | ie 🖈 🖡 🖬 💿 🗄                                                                                                    |
| 🍄 Carter Co KY Marria 🧧 Funeral Homes 📃 Genealogy 📃 Genealogy Sites 🛄 LOC-Newspapers 📃                  | Libraries 🔶 Ohio Records 👿 Yahoo         | S GCPL: Genealogy C 🕘 Kentucky Historical S The Office of Vital S S Genealo | yy - Cabine 🧧 Notary Public                                                                                                    |
| FamilySearch Family Tree Search Memories Get Involved Activities                                        |                                          |                                                                             | ତ୍ତି 😨 🗭 🗘 g greenupgenealogy                                                                                                    |
| Records Genealogies Catalog Books Wiki                                                                  |                                          |                                                                             |                                                                                                    |
|                                                                                                    |                                          |                                                                             |                                                                                                    |
|                                                                                                    | History of Greenup C                     | County, Kentucky                                                            |                                                                                                    |
|                                                                                                    | IDENTIFIER                               | 91774                                                                       |                                                                                                    |
| HISTORY OF GREENUP COUNTY, KENTUCKY                                                                     | CREATOR                                  | Biggs, Nina Mitchell, 1867-1969                                             |                                                                                                    |
|                                                                                                    |                                          | Mackoy, Mabel Lee, b. 1887                                                  |                                                                                                    |
|                                                                                                    | LANGUAGE                                 | English                                                                     |                                                                                                    |
|                                                                                                    |                                          | en                                                                          |                                                                                                    |
|                                                                                                    | SUBJECT                                  | Kentucky, Greenup - History                                                 |                                                                                                    |
|                                                                                                    | EXTENT                                   | xii, 345 p.                                                                 |                                                                                                    |
|                                                                                                    | PAGE COUNT                               | 366                                                                         |                                                                                                    |
|                                                                                                    | OWNING INSTITUTION                       | Logan Utah FamilySearch Library                                             |                                                                                                    |
| 1                                                                                                    | PUBLISHER DIGITAL                        | FamilySearch International                                                  |                                                                                                    |
|                                                                                                    | ACCESS LEVEL                             |                                                                             |                                                                                                    |
| _                                                                                                    |                                          | Public                                                                      |                                                                                                    |
| 📲 🔎 Type here to search 🛛 🐞 📻 💽 🧔 🍁 🔯 📧                                                                 |                                          |                                                                             | ^ 도 43) <sup>4-40</sup> PM<br>7/31/2023                                                                                                    |
|                                                                                                    |                                          |                                                                             |                                                                                                    |
| 🖬 🖬 (No new emails) - bill_hughes190 x   🕅 Inbox - genealogy@greenuplib.c x   M Inbox - bhughes@greenup | olib.org 🗙   🌵 familysearch.org/search/c | atalog/ × 😵 History of Greenup County, Kent: × +                            | у — Ф Х                                                                                                    |
| ← → C ☆ ▲ familysearch.org/library/books/viewer/263932/?offset=#page=1&viewer=pictu                     | re&o=search&n=0&q=Hackworth              |                                                                             | k 🔤 🏚 🖬 💿 :                                                                                                    |
| 👾 Carter Co KY Marna 📑 Funeral Homes 🧧 Genealogy 🧧 Genealogy sites 🛄 LUC-Newspapers 📑                   | Libraries 💎 Onio Records 👿 Tanoo         | 🦁 GLPD Genealogy 드 👹 Kentucký HistoricaL 🤤 Tine Utfice of Vitaris 🤤 Genealo | yy - Cabine Notary Public                                                                                                    |
| ← History of Greenup County, Kentucky                                                                   | Page viewer                              | of 366 (\$\\$\\$\\$\\$\\$\\$\\$\\$\\$\\$                                    | - +   III 🕰 🗅   🛈 Q 🗄   🗄 쑥                                                                                                    |
|                                                                                                    |                                          |                                                                             |                                                                                                    |
|                                                                                                    |                                          |                                                                             | Q Search X                                                                                                    |
|                                                                                                    |                                          |                                                                             | Q Search X<br>Hackworth Q or                                                                                                    |
|                                                                                                    |                                          |                                                                             | Q Search X<br>Hackworth Q ork<br>3 results for your search                                                                                                    |
| HISTORY OF GRE                                                                                          | enup county, kentuci                     | cy                                                                          | Q Search X<br>Hackworth Q OK<br>3 results for your search<br>Result from current image                                                                                                    |
| HISTORY OF GRE                                                                                          | enup county, kentuci                     | cy                                                                          | Q Search × Hackworth Q or 3 results for your search Result from current image No result                                                                                                    |
| HISTORY OF GRE                                                                                          | enup county, kentuci                     | CY .                                                                        | Q. Search     X       Hackworth     Q. ork       3 results for your search     Result from current image       No result     Y       Full text : 3     Y                                                                                                    |
| HISTORY OF GRE                                                                                          | enup county, kentuce                     | ζ¥                                                                          | Q. Search     ×       Hackworth     Q. ork       3 results for your search     Result from current image       No result                                                                                                    |
| HISTORY OF GRE                                                                                          | enup county, kentuci                     | ¢Υ                                                                          | Q     Search     ×       Hackworth     Q or       3 results for your search     Q or       Result from current image     No result       Flat text : 3     >       Fill text : 3     >       Mickworth Dition Arthur, daughter     View 270                                                                                                    |
| HISTORY OF GRE                                                                                          | ENUP COUNTY, KENTUC                      | Υ                                                                           | Q     Search     ×       Hackworth     Q or       3 results for your search     Q or       Besult from current image     No result       Full text: 3     V       Full text: 3     V       Heckworth Disco Arthur, daughter     V       Heckworth Disco Arthur, daughter     V       Heckworth Disco Arthur, daughter     V                                                                                                    |
| HISTORY OF GRE                                                                                          | enup county, kentuci                     | ςγ                                                                          | Q     Search     ×       Hackworth     O     o       3 results for your search     O     o       Result from current image     No result       Full took : 3     •       Full took : 3     •       Full took : 3     •       Highery Affred (E29) married in 1850a widow, Piety Networth, Diety 249 Thomas, 93       Highery Affred (9.175 Charles, 91-175)       View 349                                                                                                    |
| HISTORY OF GRE                                                                                          | ENUP COUNTY, KENTUCI                     | CY                                                                          | Q     Search     ×       Hackworth     O or       3 results for your search     O or       Result from current image     No result       Fall toot: 3     •       Fall toot: 3     •       Fall toot: 3     •       indexworth floton Arthur, daughter                                                                                                    |
| HISTORY OF GRE                                                                                          | enup county, kentuci                     | С¥<br>                                                                      | Q     Search     ×       Hackworth     O or       3 results for your search     O or       Result from current image     No result       Por result     -       Full text : 3     ✓       m, and Maurice. George Biffer (H29) married in 1850a widow, Piety     -       Mechanish Dison Arthur, daughter     ✓       Wew 270     -      , 293 Sorth, 240 William, 223 H Machmeth, Piety, 249 Thomas, 93      , 293 Sorth, 260 William, 223 H Machmeth, Dison Arthur kille (see kille isability). That's challen                                                                                                    |
| HISTORY OF GRE                                                                                          | enup county, kentuci                     | су<br>                                                                      | Q     Search     ×       Hackworth     O or       3 results for your search     O or       Besult from current image     No result       No result     Foil toxt: 3     ✓       factorized biology and biology and b                                                                                                    |
| HISTORY OF GRE                                                                                          | enup county, kentuci                     | CY<br>                                                                      | Q     Search     ×       Hackworth     O or       J results for your search     O or       Result from current image     No result       No result     Full text: 3       Full text: 3     ✓       Include Search     Full text: 3       Image: A state of the state of the s                                                                                                    |
| HISTORY OF GRE                                                                                          | enup county, kentuci                     | CY                                                                          | Search     ×       Hackworth     O or       3 results for your search     O or       Result from current image     No result       Your cault     Image: Search (Search (Search                                                                                                    |
| HISTORY OF GRE                                                                                          | enup county, kentuci                     | Ω                                                                           | Search     Image: Constraint of the search of the search of |